# **Handleiding Sjablonen**

### 1. Word sjablonen

Word sjablonen zijn ideaal voor het maken van brieven, memo's en toetsen. De sjablonen geven een richtlijn en zorgen ervoor dat wij allen dezelfde uitstraling en stijl uitdragen.

A. De 'Sjablonen Huisstijl LingeRijn' app is hiervoor nodig. Zoek op Bedrijfsportal naast 'Start'.

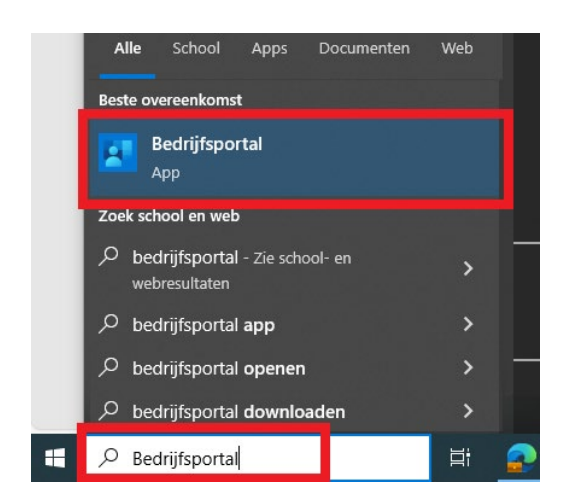

**B.** Kies voor installeren van de 'Sjablonen Huisstijl LingeRijn' app.

| 2                    | Sjablonen<br>Huisstijl<br>Joules Unlimited<br>Ontwikkeling en ontwer<br>Zakelijk | p.          | Installeren •••<br>Als u deze versie van<br>Sjablonen Huisstijl LingeRijn<br>2024 installeert, worden<br>andere versies van Sjablonen<br>Huisstijl LingeRijn<br>2024vervangen die u mogelijk<br>al vanaf de Bedrijfsportal hebt<br>geïnstalleerd. Uw organisatie<br>is ook gemachtigd om<br>automatisch updates voor<br>deze app te installeren. |
|----------------------|----------------------------------------------------------------------------------|-------------|----------------------------------------------------------------------------------------------------|
| Overzicht Aanvuller  | ide informatie                                                                   |             |                                                                                                    |
| Sjablonen voor het C | ffice pakket inclusief toetssja                                                  | blonen 2024 |                                                                                                    |
| Grootte              | 5                                                                                | 52 MB       |                                                                                                    |
| Versie               | 1                                                                                |             |                                                                                                    |
| Publicatiedatum      | 5                                                                                | -3-2024     |                                                                                                    |

C. Open vervolgens Word. De sjablonen staan onder het tabblad 'Start'.

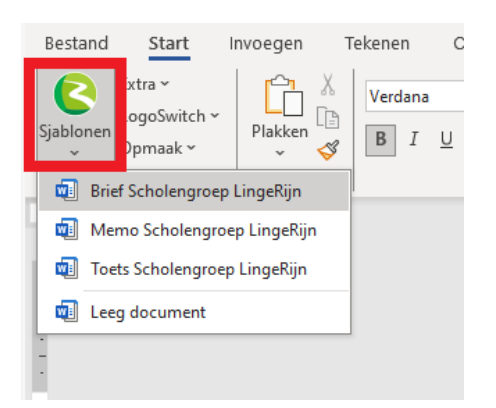

**D.** Klik op het LingeRijn logo om het type sjabloon te openen.

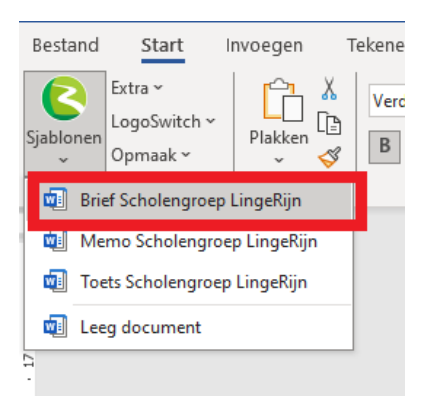

**E.** Kies vervolgens bij 'LogoSwitch' om van type logo te wisselen. De optie '<u>Toets</u>' voor het toetssjabloon, de optie '<u>Brief</u>' voor het logo met NAW-gegevens en huisstijlelement met instellinggegevens en de optie '<u>Memo</u>' voor alleen het logo. Logo verwijderen? Kies dan voor 'Verwijder logo'.

### Print je op briefpapier? -> logoSwitch **uit** Print je op blanco papier of wil je de brief digitaal versturen? -> logoSwitch **aan**

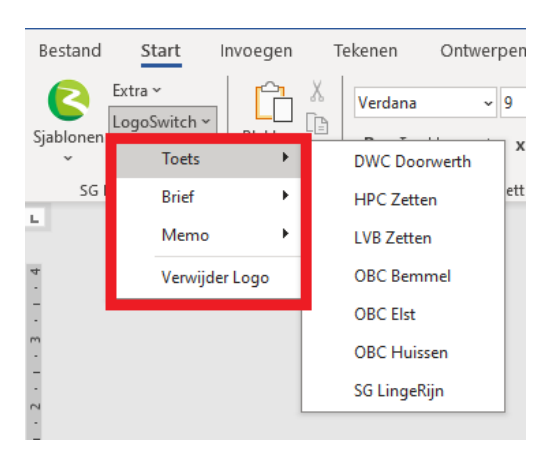

**F.** Klik vervolgens om het juiste logo te selecteren: DWC Doorwerth, HPC Zetten, LVB Zetten, OBC Bemmel, OBC Elst, OBC Huissen of Scholengroep LingeRijn. De uitstraling is identiek aan het briefpapier.

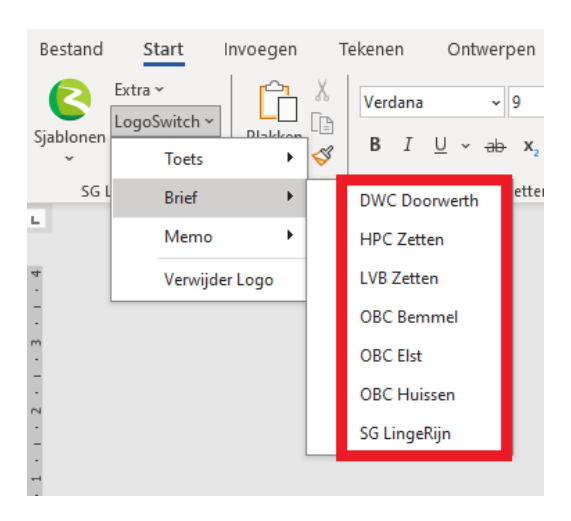

**G.** Selecteer 'Opmaak' om in de bodytekst de lay-out aan te passen. Bijvoorbeeld om een kop of een opsomming toe te voegen. Daarnaast zijn hier onderdelen voor het <u>toetssjabloon</u> te selecteren, zoals een meerkeuzevraag of open vraag. Het is ook mogelijk om punten te tellen.

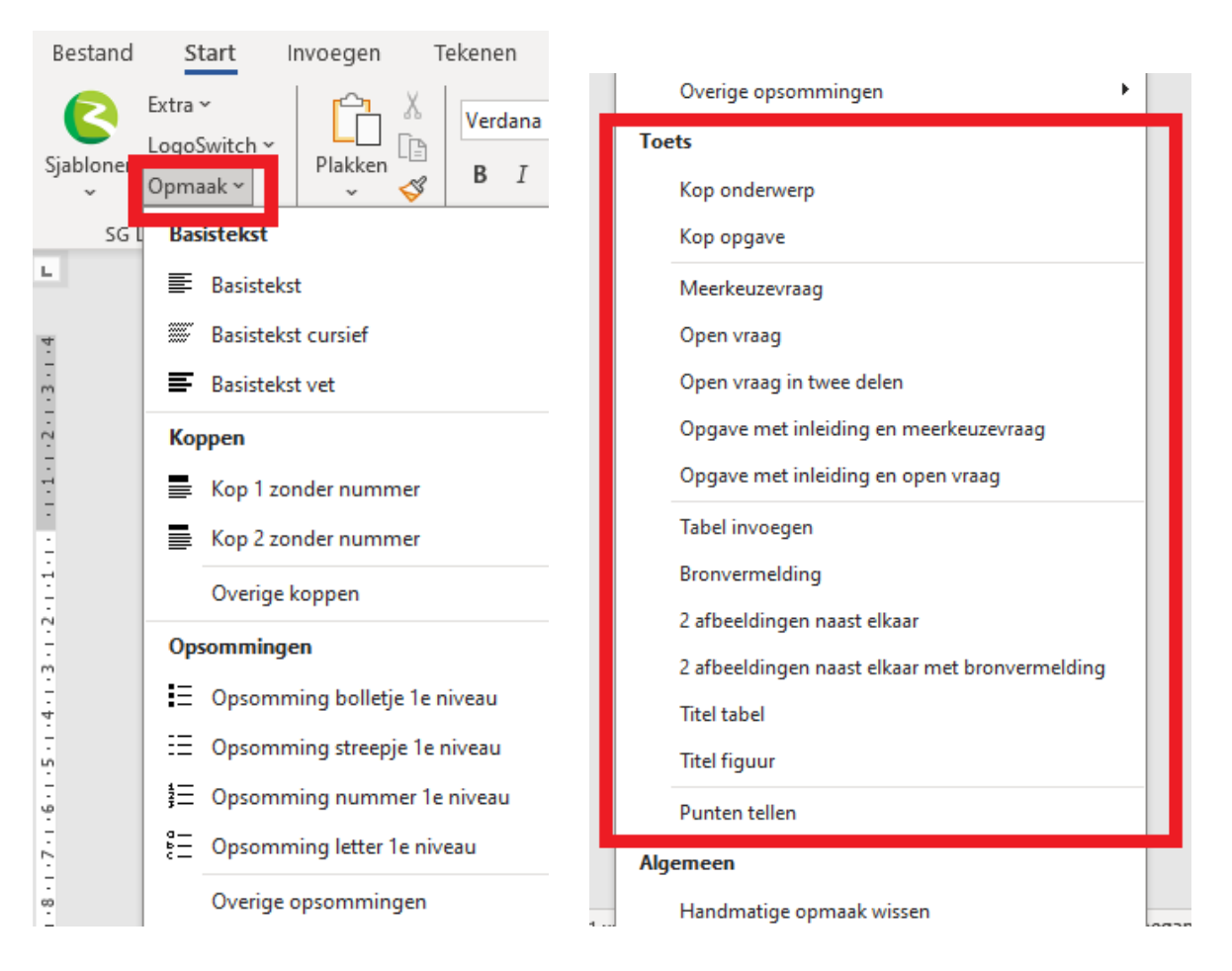

H. Bij 'Extra' is het Word-bestand eenvoudig op te slaan als PDF.

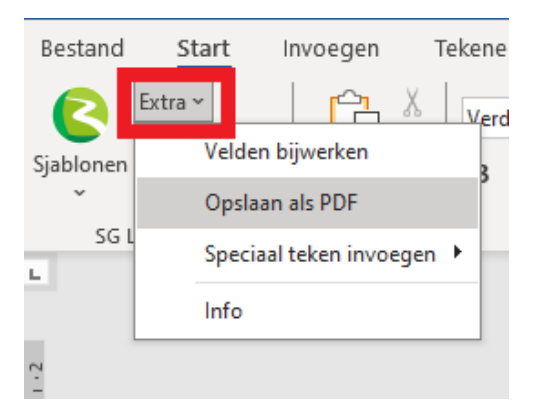

## I. Specificaties

Als we zelf brieven, e-mails of andere interne documenten maken, dan gebruiken we het Word lettertype **Verdana**. Lettergrootte: **9 pt**, regelafstand: **13 pt** 

#### Interlinie bepalen:

Selecteer de tekst -> rechtermuisknop -> Alinea -> Regelafstand : Ten minste -> Op: 13

| Algemeen<br><u>U</u> itlijnen: Links<br>Overgichtsniveau: Platte tekst<br>Inspringen              |                |
|---------------------------------------------------------------------------------------------------|----------------|
| Uitlijnen: Links  Overzichtsniveau: Platte tekst  Inspringen Linke: 0.cm  Speciael:               |                |
| Overzichtsniveau: Platte tekst                                                                    |                |
| Inspringen                                                                                        |                |
| Links: 0 cm 📥 Speciaals                                                                           |                |
| Filler abcfiggt:                                                                                  | Met:           |
| Rechts: 0 cm 🖨 (geen)                                                                             | •              |
| Voor:         0 pt         Regelatstand:           Na:         10 pt         +         Ten minste | Op:<br>▼ 13 pt |
| Geen witruimte toevoegen tussen alinea's met dezelfde stijl                                       |                |
| Voorbeeld                                                                                         |                |